# 广东政务服务网跨境通办专区操作指引

一、打开并登录广东政务服务网跨境通办专区

申请人打开浏览器搜索"广东政务服务网",行政区划 切换至"江门市",点击进入"江门市政务服务网",在页 面右上角点击[登录],并根据实际情况选择登录方式。登录 后,在特色创新专栏中选择"跨域通办专区"(网址:http: //wsyy.jiangmen.gov.cn/iegov\_unified/webapp/yms/govService Net/page/crossCityGeneralOffice.html)。

| ● 广东省人民政府<br>Progle's Government of Causedang Province | 长者            | <mark>助手</mark>   国家政务服务平台   无障碍阅读   繁體    网站支持IPv6    登录                  |
|--------------------------------------------------------|---------------|----------------------------------------------------------------------------|
| 首页 特色创新 个人服务 法人服务 好差评                                  | 效能监督 政务       | ·公开 政民互动                                                                   |
| ※ 型=####################################               |               | ● 登录账号, 查看个人信息和个性化推荐服务<br>个人常用 法人常用<br>・小汽车摇号/竞价 ・社保查询<br>耳目常地体明 中语代本英语语写示 |
| 清输入您要办理的事项                                             | 搜索            |                                                                            |
| 热门搜索:基层就业补贴 食品经营许可证 特种设备 营业执照 残线                       | <b>矣人按比例联</b> | <ul> <li>・生育津弘支付</li> <li>・租房提取(公积金)</li> </ul>                            |
| 下午时间,只有奋斗的人生才称得上幸福的人生!<br>2023年05月09日 星期二              | 政府网站工作年度      | 粤公平 市场主体诉求响应 省内通办 工程建设项目 >                                                 |

①浏览器搜索"广东政务服务网",点击[切换]

| 6 | )<br>广东省。<br>People's Governmen | <b>人民政府</b><br>tof Guangdong Province | 一 广东省 如樂 | ^   |        |      | 长者助手   国 | 家政务服务平台 | 无障碍阅读   雾 | 管體   网站支持IPv6 | 登录 |
|---|---------------------------------|---------------------------------------|----------|-----|--------|------|----------|---------|-----------|---------------|----|
|   | 广东省                             |                                       |          |     |        |      |          |         |           |               |    |
|   | 广州市                             | 深圳市                                   | 珠海市      | 汕头市 | 佛山市    | 韶关市  | 河源市      | 梅州市     | 惠州市       | 汕尾市           |    |
|   | 东莞市                             | 中山市                                   | 江门市      | 阳江市 | 湛江市    | 茂名市  | 肇庆市      | 清远市     | 潮州市       | 揭阳市           |    |
|   | 云浮市                             | 1                                     |          |     |        |      |          |         |           |               |    |
|   | 横琴粵澳                            |                                       |          |     |        |      |          |         |           |               |    |
|   | 广东政务服务                          | <b>刘 》</b>                            |          |     |        |      |          |         |           |               |    |
|   | 政务服务部门(5                        | 1)                                    |          |     |        |      |          |         |           |               |    |
|   | 省委宣传部(省                         | 新闻出版局                                 | 省委编办     |     | 省发展改革委 |      | 省教育厅     |         | 省科技厅      |               |    |
|   | 省工业和信息化                         | 厅                                     | 省民族宗教委   |     | 省公安厅   |      | 省民政厅     |         | 省司法厅      |               |    |
|   | 省财政厅                            |                                       | 省人力资源社会  | 保障厅 | 省自然资源厅 |      | 省生态环境所   | Ē       | 省住房城乡到    | 建设厅           |    |
|   | 省交通运输厅                          |                                       | 省水利厅     |     | 省农业农村厅 |      | 省商务厅     |         | 省文化和旅游    | 游厅            | 1  |
|   |                                 |                                       |          |     | 显示     | 更多 ~ |          |         |           |               |    |
|   | 其他公共服务部                         | ſIJ(3)                                |          |     |        |      |          |         |           |               |    |
|   | 海关总署广东分                         | 署                                     | 广东电网公司   |     | 省工商联   |      |          |         |           |               |    |
|   |                                 |                                       |          |     |        |      |          |         |           |               |    |

#### ②选择"江门市"

| 广东省人民政府<br>People's Government of Guangdong Province | 广东省切换   | ^         |        |     | 长者助手   国家政务服务平台  | 无障碍阅读   繁體   网站支持 | Pv6   登录 |
|------------------------------------------------------|---------|-----------|--------|-----|------------------|-------------------|----------|
| 广东省 > 江门市                                            |         |           |        |     |                  |                   |          |
| 蓬江区 江海区                                              | 新会区     | 台山市       | 开平市    | 鹤山市 | 恩平市              |                   |          |
| 广东政务服务网江门市 >>                                        |         |           |        |     |                  |                   | _        |
| 市级部门                                                 |         |           |        |     |                  |                   |          |
| 市委统战部                                                | 市事登局    |           | 市发展改革局 |     | 市工业和信息化局         | 市教育局              |          |
| 市科技局                                                 | 市公安局    |           | 市民政局   |     | 市司法局             | 市财政局              |          |
| 市人力资源社会保障局                                           | 市自然资源局  |           | 市生态环境局 |     | 市住房城乡建设局         | 市交通运输局            |          |
| 市水利局                                                 | 市农业农村局  |           | 市商务局   |     | 市文广旅体局           | 市卫生健康局            |          |
|                                                      |         |           | 显示     | 更多~ |                  |                   |          |
| A ma                                                 | and and | I south m |        |     | William Strength |                   | M        |

③进入"江门市政务服务网"

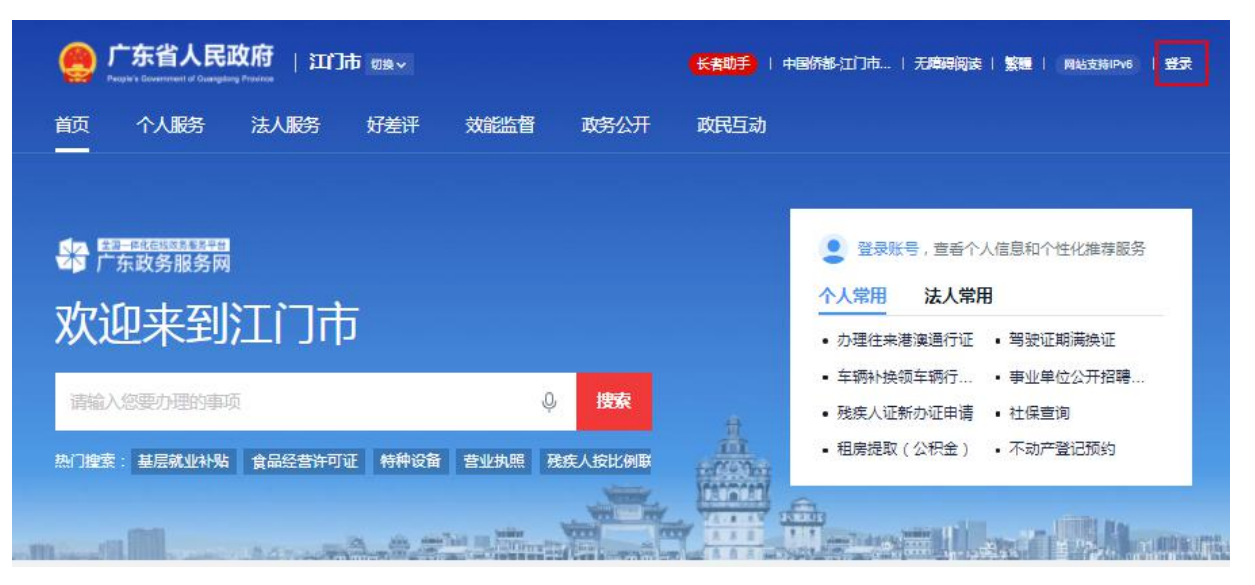

④点击[登录]

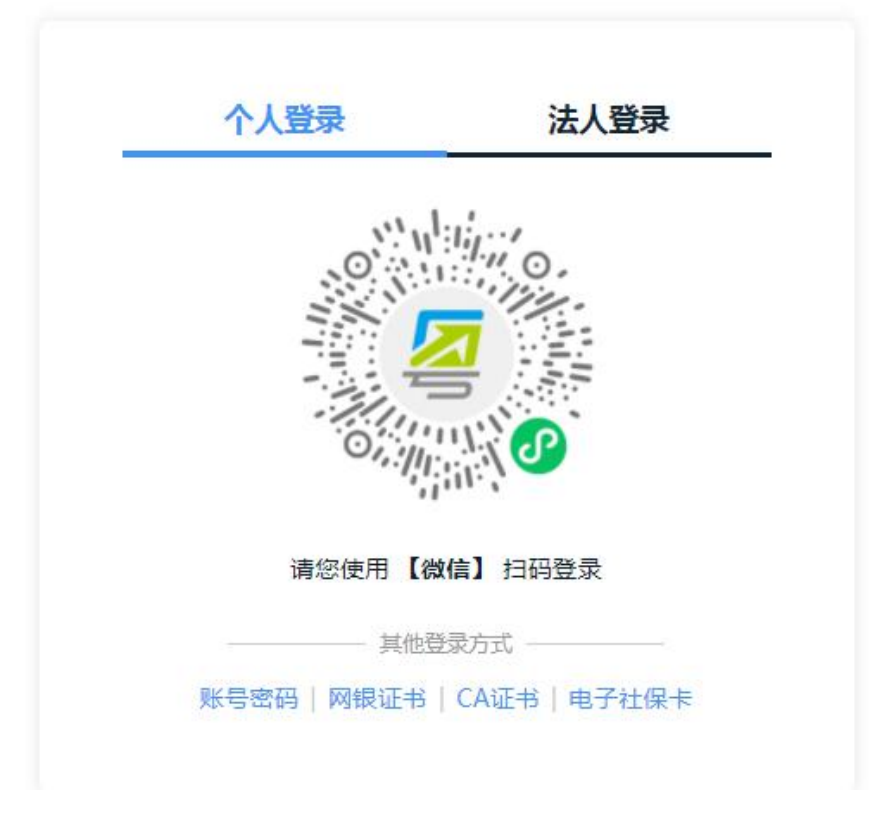

⑤根据实际情况选择登录方式

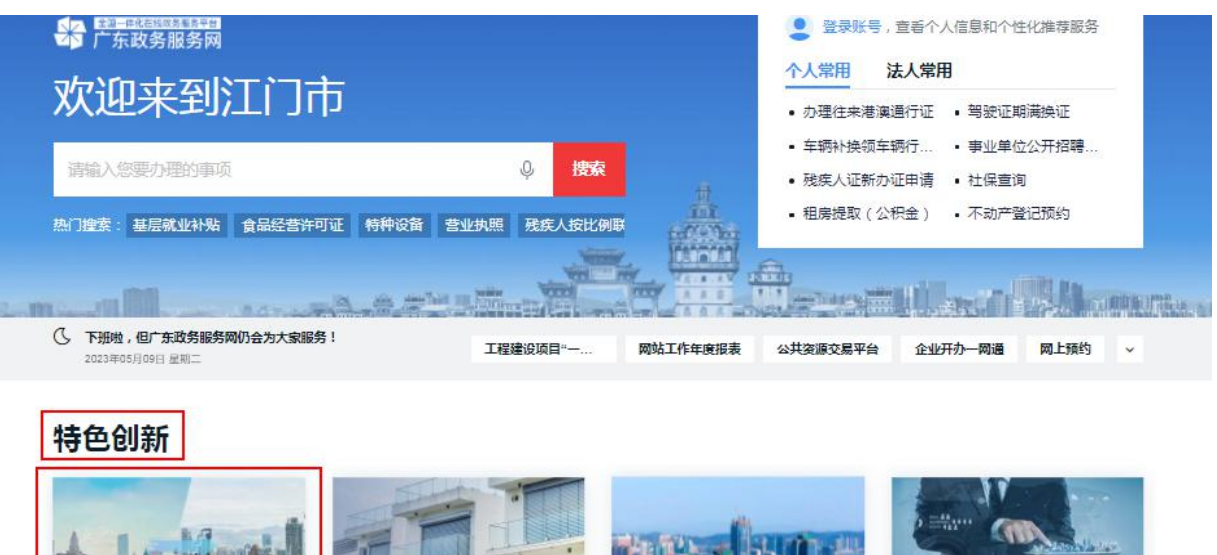

>

 
 路域通办专区 推进政务服务事项异地办理
 不动产登记专区 不动产交易、办税、登记全过程 "窗梦理、一次办成"
 工程建设"一网通办" 提供工程建设项目照批一网通办 服务
 "一件事"主题服务 提供场景式服务,实现一件事一次办。

⑥选择"跨域通办专区"

二、选择通办区域

在跨境通办专区,根据实际情况选择通办区域和办理主 题,点击[在线申办]。

| the states                              | And I Contract of the | and the second second                         |                 |
|-----------------------------------------|-----------------------|-----------------------------------------------|-----------------|
| 全国一体化政务服务平台                             |                       |                                               | in a            |
| 跨域通办专                                   | X                     |                                               |                 |
| 推进政务服务事项异地办理                            |                       |                                               |                 |
| 跨境通办 跨省通办                               | 省内通办 市内通办             |                                               |                 |
|                                         |                       |                                               |                 |
| 江门事境外办                                  |                       |                                               |                 |
| 江门事境外办                                  |                       |                                               |                 |
|                                         |                       |                                               |                 |
| 江门事境外办<br>动区域: 晉悲 澳门<br>动理类型: 全程网办      | 寧原名称                  | 一体机地址                                         | 操作              |
| 江门事境外办<br>动区域: 智瑞 演门<br>7週樂型: 全部防<br>部门 | 事项名称<br>机动车驾驶应证件根码换证  | 一体机地址<br>香港畫行軒尼納直289-29<br>5根末約起度業中心10億A<br>室 | 操作<br>力奏指南 在战中办 |

①选择通办区域

| 市市些局 | (一照通行)我要开便利店(含小超市) | 香港灣仔軒尼時道289-29<br>5號朱均記简獎中心10樓A 办事指席 在线申办<br>室 |
|------|--------------------|------------------------------------------------|
| 市市监局 | (一腦適行)我要开發馆        | 香港灣行軒尼詩道289-29<br>5號朱鈞記商業中心10樓A 办事指南 在线申办<br>室 |

②确认办理主题并点击[在线申办]

三、开始办理"一照通行"涉企改革事项

## (一) 点击生产办事指南

您洗择的业务情形

申请人按需选择需要办理的主题后,可在详情页面根据 实际情况选择需并联办理的证照,并点击[生成办事指南]。

## (江门市一照通行)我要开便利店 (含小超市)

详情介绍

| 1.是否办理营业执照* |  |
|-------------|--|
| ○是 ○否       |  |
| 2.是否经营食品*   |  |
| ○是 ○否       |  |
|             |  |

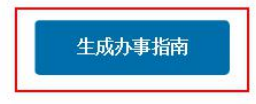

②实际情况选择并联办理的证照,并点击[生成办事指南]

### (二)办理"一照通行"涉企改革事项

在生成办事指南详情业务查看所需办理的申请材料清单,准备齐全后点击[在线办理],按照系统提示填写相关信息后并上传申请材料,即可完成办理。

### 重置

(江门市一照通行)我要开便利店 (含小超市)

| 事项名称 |      |               | 办理范围及条 |
|------|------|---------------|--------|
|      |      | 服务对象:<br>个人注入 |        |
|      |      | ~ 展开          |        |
|      | 华南下载 | <b>左线</b> 九理  |        |

详情介绍